# VINISTORIA

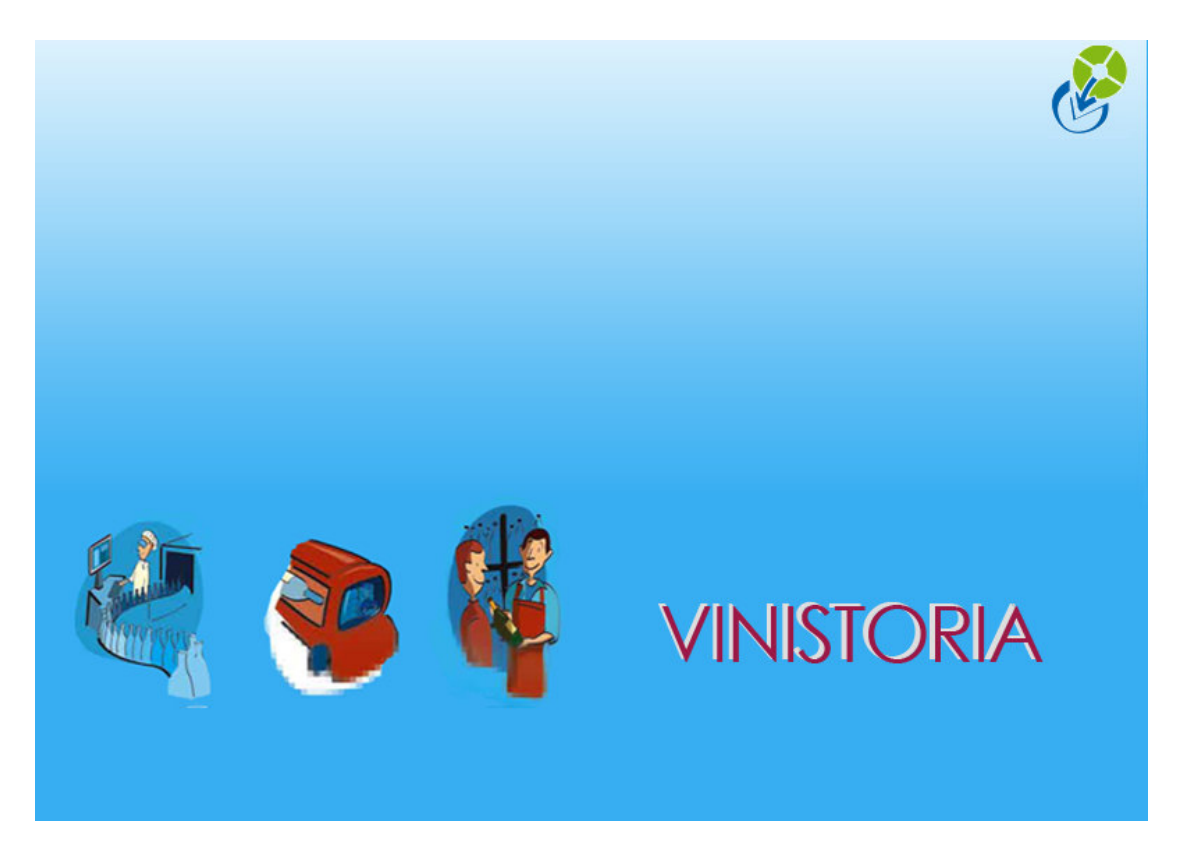

20/05/2010 Modes d'emploi généraux

On pourrait résumer un logiciel à des successions de fenêtres dans lesquelles :

- On recherche (des clients, des commandes, des stocks, etc.) selon différents critères
- On affiche les informations répondant à ces critères, qu'on complète ou qu'on modifie.

Les écrans de recherche, ainsi que les écrans de présentation de résultat et de saisie obéissent aux mêmes modes d'emplois.

Mais, tout d'abord, il convient de comprendre quelles fenêtres, et sous quelle forme, se présenteront à l'utilisateur.

## Accès, menus et transactions disponibles

Vinistoria se présente sous forme d'un <u>menu</u> qui ouvre des <u>fenêtres</u>

| Vinifera 50 Dossier Edition Logistique Fichier Achats Ventes Stocks Comptabilité Statistiques Fenêtre Paramètres Outils Aide                                                                                                    | Menu                            |
|----------------------------------------------------------------------------------------------------|---------------------------------|
| Recherche d'Articles   Désignation 1:   N*:   Désignation 2:   Désignation 3:                                                                                                    | Fenêtre 1<br>en mode<br>tableau |
| Millésime:       Unité vente:       Image: Construction of the second of the second of the se                                                                                                    | Fenêtre 2 en<br>mode<br>'fiche' |
| 10383 ALC360         DA2         3A20640         ARMAGNAC 1973         11233 SDALC360         DSU         3A20640         ARMAGNAC 1973         10385 ALC361         DA2         3A20640         ARMAGNAC 1983         10386 ALC164         DA2         3A20640         ARMAGNAC 1983         10386 ALC164         DA2         3A20640         ARMAGNAC 1983         10386 ALC164         DA2         3A20640         ARMAGNAC 1983         10386         ALC164         DA2         3A20640         ARMAGNAC VSOP MAGNUM         10389         VIN1931         DA2         BAT0001         ARNISTON         ARNISTON         ALC         ALC         ALCO         ALCO             ALC           ALCO            ALC           ALCO                                                                                                    | onglet                          |
| Code vente :       ALC VENTE ALCOOL         N° code barre :       3415330024913         Complément :       Code achat :         Conditionnement :       Pays d'origine :         Pays d'origine :       FRANCE                                                                                                    |                                 |
| Admin<br>Admin<br>Admin |                                 |

Certaines de ces fenêtres, en mode 'fiche', se présentent avec des <u>onglets.</u> D'autres affichent des valeurs sous forme de <u>tableaux</u> composés de <u>colonnes</u>. On se déplace dans ces tableaux horizontalement et verticalement par 'ascenseurs' verticaux ou horizontaux.

- Les niveaux et options retenus pour Vinistoria (gestion des stocks ou non, des achats ou non, etc.) déterminent le contenu du menu. Une nouvelle option crée de nouvelles entrées dans les menus.
- Ces niveaux et options présents déterminent également la présence de certains onglets.

- L'<u>administrateur</u> organise l'accès aux applications selon les utilisateurs. Le menu avec des lignes grisées ou non dépend donc de ce paramétrage :

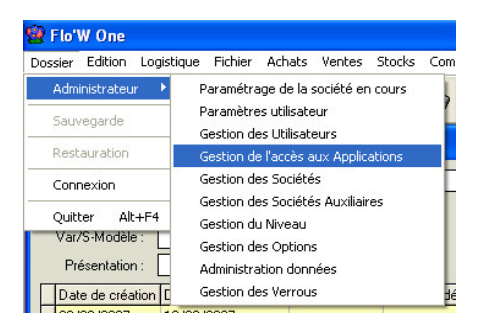

- En revanche, chaque utilisateur peut paramétrer les position et taille des fenêtres qui apparaissent, ainsi que les colonnes et l'ordre de celles-ci.

Ce point est très important : cette organisation des tableaux et des fenêtres, que chaque utilisateur doit prendre le temps de faire, est déterminante dans le confort et la productivité qu'il trouvera dans l'utilisation du logiciel.

# Organiser la taille et la position des fenêtres

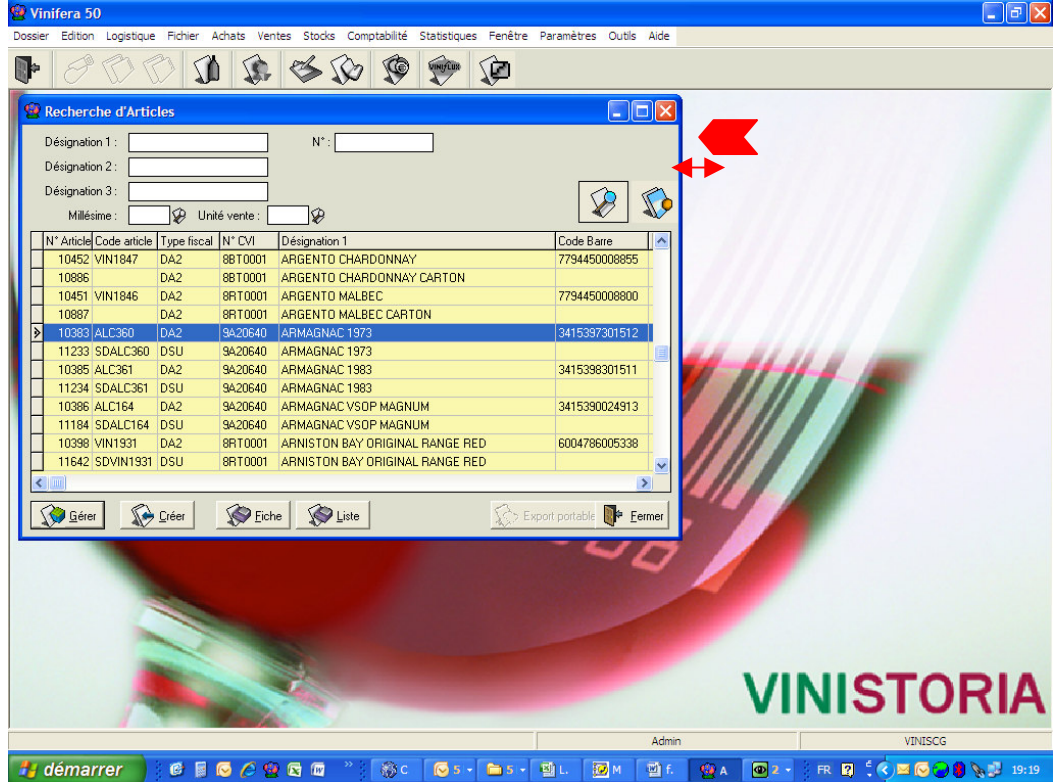

La taille des fenêtres se règle en se positionnant sur les 'borde'

La position de la fenêtre se déplace en maintenant enfoncée la souris sur le bandeau de titre de la fenêtre : .

La position et la taille s'enregistrent en actionnant simultanément Ctrl et F12

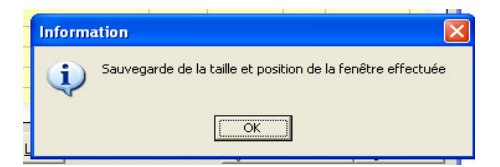

Ces position et taille sont enregistrées une fois pour toutes : l'utilisateur les retrouvera de cette manière le lendemain, etc. même s'il utilise un autre poste de travail : le paramétrage est lié à l'utilisateur et non au poste.

# **RECHERCHER, SELECTIONNER des données :**

Qu'il s'agisse de <u>rechercher</u> un article, un client, une commande, un règlement, une commande à livrer à un client à telle date, une facture non soldée d'un client, ou de **rechercher** les factures d'un mois, le logiciel propose toujours la même ergonomie, basée sur les boutons :

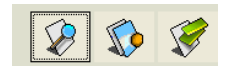

Qui représentent :

- Une loupe :

Pour demander de lancer cette recherche

– Un chiffon sur une ardoise :

Pour effacer les critères de recherche (la 'question') et en poser d'autres

Une pince à linge : 🖉

Pour poser une question plus précise que ce qu'on a renseigné sur les premierschampsproposés. Dans ce cas, une autre fenêtre s'ouvre avec d'autres critères àrenseigner(recherche dite 'avancée')

Ainsi, une recherche dans le fichier Articles (Fichier/Articles) se présente t-elle avec un écran où on pourra dire ce qu'on recherche :

| Vinifera             | 50 - VER    | SION DEMO -               |                    |                                  |                                   |                  |                     |         |            |          |        |           |             |     |         |
|----------------------|-------------|---------------------------|--------------------|----------------------------------|-----------------------------------|------------------|---------------------|---------|------------|----------|--------|-----------|-------------|-----|---------|
| ossier <u>E</u> diti | ion Logisti | que Fịchier Ac <u>h</u> a | :s ⊻entes ≦tocks g | ⊆omptabilité S <u>t</u> atistiqi | ues <u>F</u> enêtre <u>P</u> aran | nètres 🤉         | Qutils <u>A</u> ide |         |            |          |        |           |             |     |         |
| <b> </b>   E         | P D         |                           | r si               | 6 6 6                            | 💬 😥                               |                  |                     |         |            |          |        |           |             |     |         |
| Recher               | che d'Art   | icles                     |                    |                                  |                                   |                  |                     |         |            |          |        |           |             |     |         |
| APPELLAT             | TION : AN   | JOU                       | N*:                |                                  |                                   |                  |                     |         |            |          |        |           |             |     |         |
| CHT/DOM              | AINE :      |                           |                    |                                  |                                   |                  |                     |         |            |          |        |           |             |     |         |
| EE / PARCE           | ELLE :      |                           | _                  |                                  |                                   |                  | 1                   | 1       |            |          |        |           |             |     |         |
| MILLES               |             | ⑦ 11+34 ······            | • P75 亿)           |                                  |                                   | X                |                     | No.     |            |          |        |           |             |     |         |
|                      |             |                           |                    |                                  |                                   | L                |                     | ~       | lar er let |          |        |           |             |     |         |
| IN"AI▼               | Lode art    | Code Barre                | APPELLATION .      | PRUP/CHT/DUN -                   | CUVEE/PARCEL                      | MILLI -          | MILLES -            | Unité V | Unité v 💌  | Famili 💌 | ALLE - | NIV/E     | STUC ▼ STU  |     | I ype 🔺 |
| 100                  | TERREGR     | E 2494900003636           | ANJOU AC BLANC     | CHATEAU DE BOIS                  | TERRE DE GRES                     | 2005             | 2005                | B75     | 0,751      | AND      | IN     | IN        |             | BLC | F       |
| 99                   | TERREGR     | E 3494900001003           | ANIOU AC BLANC     | CHATEAU DE BOIS                  | TERRE DE GRES                     | 2005             | 2005                | B75     | 0,751      | ANR      | IN     | IN        | 11          | BLC | E L     |
| 697                  | TERREGR     | E 3494800006978           | ANJOU AC BLANC     | CHATEAU DE BOIS                  | TERRE DE GRES                     | 2007             | 2000                | 875     | 0,751      | ANR      | CD     | 16        |             | BLC | F       |
| 1818                 | TERREGR     | E 3494800018186           | ANJOU AC BLANC     | CHATEAU DE BOIS                  | TEBBE DE GBES E                   | 2007             | 2007                | B75     | 0.751      | ANB      | CD     | 16        |             | BLC | F       |
| 965                  | ANJOUSE     | 3494800009658             | ANJOU AC BLANC     | CHATEAU DE FESI                  |                                   | 1991             | 1991                | 875     | 0.751      | ANB      | SG     | 60        |             | BLC | w       |
| 962                  | ANJOUBLO    | 3494800009627             | ANJOU AC BLANC     | CHATEAU DE LA FF                 |                                   | 1947             | 1947                | B75     | 0.75 L     | ANB      | SG     | 9C        | 1           | BLC | W       |
| 945                  | HAUTGAR     | E 3494800009450           | ANJOU AC BLANC     | CHATEAU PIERRE I                 | HAUT DE LA GARD                   | 1997             | 1997                | B75     | 0.75 L     | ANB      | IN     | IN        |             | BLC | F       |
| 483                  | HAUTGAR     | E 3494800004837           | ANJOU AC BLANC     | CHATEAU PIERRE I                 | HAUT DE LA GARD                   | 2002             | 2002                | B75     | 0,75 L     | ANB      | CD     | 1D        |             | BLC | F       |
| 108                  | HAUTGAR     | E 3494800001089           | ANJOU AC BLANC     | CHATEAU PIERRE I                 | HAUT DE LA GARD                   | 2005             | 2005                | B75     | 0,75 L     | ANB      | CG     | 1L        |             | BLC | F       |
| 964                  | ANJOUSE     | 3494800009641             | ANJOU AC BLANC     | DOMAINE BEAUJEA                  |                                   | 1986             | 1986                | B75     | 0,75 L     | ANB      | SC     | 00        |             | BLC | W       |
| 957                  | ANJOUSE     | 3494800009573             | ANJOU AC BLANC     | DOMAINE BEAUJEA                  |                                   | 1987             | 1987                | B75     | 0,75 L     | ANB      | SC     | 10        |             | BLC | WF      |
| 4                    |             |                           |                    |                                  |                                   | 1005             |                     |         | 0.751      | 1.1.0    |        | 200       | 1           | 0.0 | 1       |
|                      | 1           | 1                         |                    |                                  |                                   |                  |                     |         |            |          |        |           |             |     | 1       |
| Gérer                |             | éer                       | Fiche              | S Liste                          | S Expo                            | t Article        |                     |         |            |          | 52     | Export po | rtable      |     | Eermer  |
|                      |             | 0.000                     | ~                  | ~                                |                                   | WWW.DOM: SOL SOL |                     |         |            |          | ~~~    |           | 20000000000 | ~   |         |

Dans l'exemple ci-dessus, on recherche des articles dont la Désignation 1 commence par ANJOU et l'Unité de vente est B75 (Bouteilles de 75 cl).

Actionner la LOUPE affiche la liste des articles correspondant.

Il est aussi possible de sélectionner les articles ou client en faisant une recherche de souschaîne dans les rubriques de désignation et de nom à l'aide du caractère joker « \* ».

|      | (Nom :             | *place     |            | Nom 2 :          |   |              | N* Client : |   | J.         |
|------|--------------------|------------|------------|------------------|---|--------------|-------------|---|------------|
| Rais | aison Sociale :    |            |            | Code client :    |   |              |             |   |            |
|      | Téléphone :        |            |            | Fax:             |   |              |             |   |            |
|      | CP / Ville :       |            |            |                  |   |              |             |   |            |
| iii  | N° Client 💌        | Civilité 💌 | Nom 1      |                  | F | Adresse 🔻    | Adresse (2) | • | Date Ent 💌 |
| Þ    | 7572               |            | BAR DE LA  | PLACE            |   | 49 rue de P  |             |   | 13/08/1999 |
| Π    | 4472               |            | BAR DE LA  | PLACE EDITH PIAF |   | 22, rue de l |             |   | 06/09/2005 |
| Π    | 6930               |            | BRASSERIE  | DE LA PLACE      |   | 14 Place Co  |             |   | 18/09/2008 |
| П    | 2225               |            | CAFE PLACI | E VERTE          |   | 105 Rue Ot   |             |   | 05/06/2009 |
| Π    | 3114               |            | LA PLACE   |                  |   | 58 RUE DE    |             |   | 15/08/2009 |
| Π    | 8297               |            | LA PLACE - | SUCY             |   | 2 Place de   |             |   | 03/05/2004 |
|      | 1294 LE THEATRE DE |            |            |                  |   | 58 rue Sair  |             |   | 23/05/2006 |

On ne tient pas compte de la casse (minuscules ou majuscules) lors de ce type de recherche.

**Important** : la recherche de sous-chaîne n'est opérationnelle que pour une sélection écran. Cette sélection ne s'applique pas pour une édition en mode fiche ou liste, elle est ignorée dès lors que l'on demande l'édition d'un état.

## **Critères cumulatifs**

Il est évidemment possible de sélectionner par plusieurs champs : les articles dont la Désignation 1 commence par ANJOU et l'Unité de vente est B75 (Bouteilles de 75 cl), du millésime...

## Champs à valeur libre, champs paramétrés

Dans les écrans de recherche, certains champs se présentent avec une 'petite loupe'.

| Millésime : | - P | Unité vente : | ₽ |
|-------------|-----|---------------|---|
|-------------|-----|---------------|---|

Ainsi, les champs Millésime et Unité de vente. Cela signifie que ces champs peuvent prendre des valeurs parmi une liste établie d'avance, qu'on consulte d'ailleurs en cliquant sur cette loupe ou en tapant sur la touche F4 lorsque le curseur est positionné dans la rubrique :

| 😰 Vinifera 50 - VERSION DEMO -            |              |                                       |                         |                |                  |             |            | -        |        |           |         |       |       | -          |
|-------------------------------------------|--------------|---------------------------------------|-------------------------|----------------|------------------|-------------|------------|----------|--------|-----------|---------|-------|-------|------------|
| Dossier Edition Logistique Fichier Achats | Ventes Stock | s <u>C</u> omptabilité S <u>t</u> ati | stiques <u>E</u> enêtre | Paramètres Out | ils <u>A</u> ide |             |            |          |        |           |         |       |       |            |
| 1-00001                                   | <b>\$</b> \$ |                                       | 9 🖤 S                   | þ              |                  |             |            |          |        |           |         |       |       |            |
| Recherche d'Articles                      |              |                                       |                         |                |                  |             |            |          |        |           |         |       | -     |            |
| APPELLATION : ANJOU                       | N*:          |                                       |                         |                |                  |             |            |          |        |           |         |       |       |            |
| P/CHT/DOMAINE :                           |              |                                       |                         |                |                  |             |            |          |        |           |         |       |       |            |
|                                           | ]            |                                       |                         | 1              | 5                | 1           |            |          |        |           |         |       |       |            |
| IN*AI ▼ Code art ▼ Code Barre             | Choix d'un p | aramètre                              |                         |                | LLES             | <br>Unité ▼ | ſUnité v ▼ | Famill 🔻 | ALLE 🔻 | NIV/E -   | STOC    | STOC  | courv | Tupe       |
| ▶ 969 ANJOUSEC 349480000969               | Code         | Libellé                               |                         | ^              | 34               | B75         | 0,75 L     | ANB      | SC     | 20        | 0.00    | 0.000 | BLC   | W          |
| 100 TERREGRE 349480000100                 | 1994         | 1994                                  |                         |                | 15               | B75         | 0,75 L     | ANB      | IN     | IN        |         |       | BLC   | F          |
| 99 TERREGRE 349480000099                  | 1995         | 1995                                  |                         |                | 16               | B75         | 0,75 L     | ANB      | IN     | IN        |         |       | BLC   | F          |
| 697 TERREGRE 349480000697                 | 1996         | 1996                                  |                         |                | 17               | B75         | 0,75 L     | ANB      | CD     | 1G        |         |       | BLC   | F          |
| 1818 TERREGRE 349480001818                | 1997         | 1997                                  |                         | 1              | 17               | B75         | 0,75 L     | ANB      | CD     | 1G        |         |       | BLC   | F          |
| 965 ANJOUSEC 349480000965                 | 1998         | 1998                                  |                         |                | 11               | B75         | 0,75 L     | ANB      | SG     | 6C        |         |       | BLC   | W          |
| 962 ANJOUBLCI 349480000962                | 1999         | 1999                                  |                         |                | 17               | B75         | 0,75 L     | ANB      | SG     | 9C        |         |       | BLC   | W          |
| 945 HAUTGARE 349480000945                 | 2000         | 2000                                  |                         |                | 97               | B75         | 0,75 L     | ANB      | IN     | IN        |         |       | BLC   | F          |
| 483 HAUTGARE 349480000483                 | 2001         | 2001                                  |                         | 1              | 12               | B75         | 0,75 L     | ANB      | CD     | 1D        |         |       | BLC   | F          |
| 108 HAUTGARE 349480000108                 | 2002         | 2002                                  |                         |                | 15               | B75         | 0,75 L     | ANB      | CG     | 1L        |         |       | BLC   | F          |
| 964 ANJOUSEC 349480000964                 | 2003         | 2003                                  |                         |                | 6                | B75         | 0,75 L     | ANB      | SC     | 00        |         |       | BLC   | W          |
| 957 ANJOUSEC 349480000957                 | 2004         | 2004                                  |                         |                | 37               | B75         | 0,75 L     | ANB      | SC     | 10        |         |       | BLC   | W <b>T</b> |
|                                           | 2005         | 2005                                  |                         |                | ~                | 0.75        | 0.751      |          |        |           |         |       | 210   |            |
|                                           | 2006         | 2006                                  |                         |                |                  |             |            |          |        |           | - 1     |       | -     |            |
| Gérer Créer                               | 2007         | 2007                                  |                         |                |                  |             |            |          | 50     | Export po | ortable |       |       | Eermer     |
|                                           | 8,000)       | 1.<br>1.                              |                         | ~              | -                |             |            |          |        |           |         |       |       |            |
| <u> </u>                                  | 6)(000)      |                                       |                         | 2              |                  |             |            |          |        |           |         |       |       |            |
| 5                                         | Créer        | 🐼 Aucun                               | Valider                 | Annuler        |                  |             |            |          |        |           |         |       |       |            |
| 4                                         | 4/           |                                       |                         |                |                  |             |            |          |        |           |         |       |       |            |

On appelle ces champs, des champs paramétrables. La gestion des valeurs possibles se fait en général en Paramètres/ Codes et libellés (voir infra).

Les autres champs ont des valeurs libres, ce qui n'empêche pas des recherches performantes sur quelques caractères.

# Ordre de tri

Certains écrans de recherche présentent, en plus des champs qui permettront de poser sa question, une zone où l'utilisateur peut dire dans quel ordre il souhaite que s'affichent les réponses :

Les ordres de tris possibles sont ceux qui sont présents dans la liste, il n'est pas possible d'en obtenir d'autres. Mais on aura compris que le 'nouveau composant' évoqué plus haut permettra, quand il aura été implémenté dans toutes les transactions, d'obtenir des tris ( et des sélections) de façon infinie.

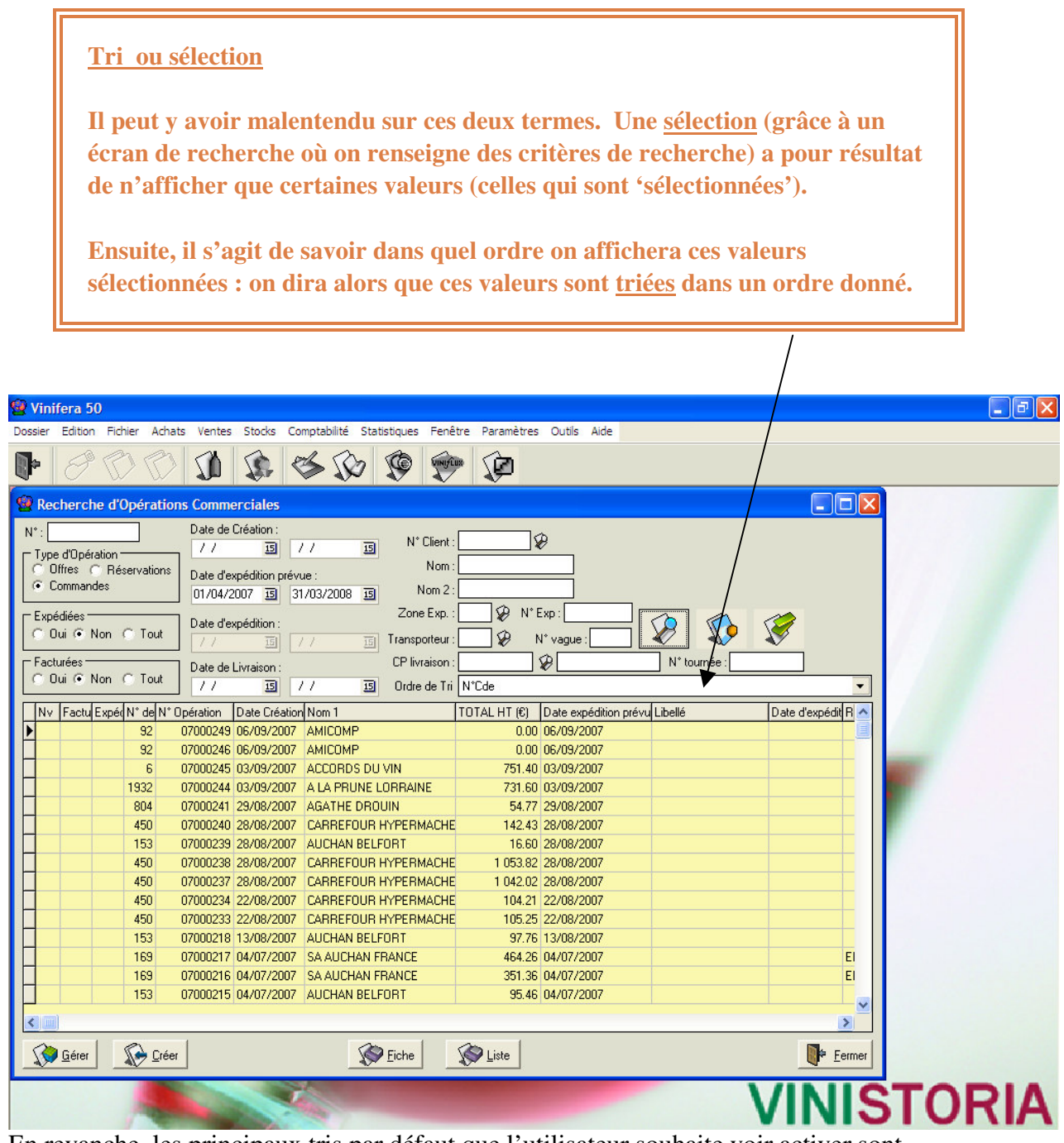

En revanche, les principaux tris par défaut que l'utilisateur souhaite voir activer sont paramétrables par l'administrateur en Paramètres utilisateur.

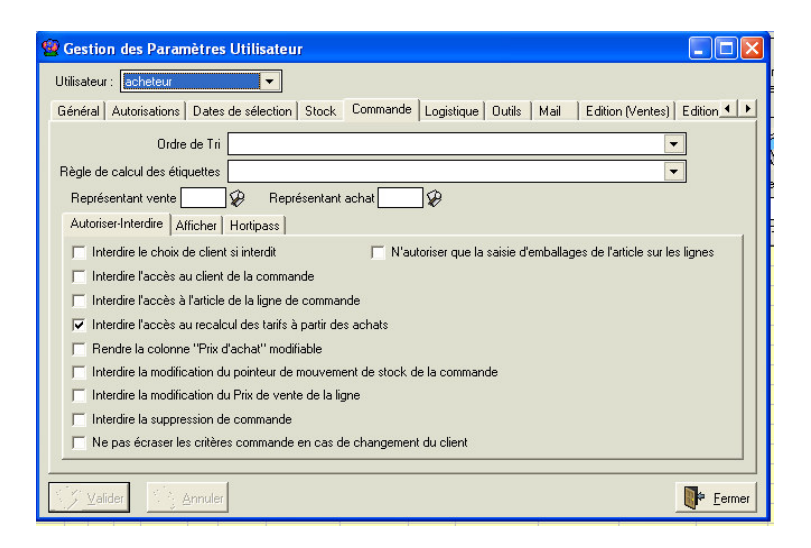

De même, les intervalles de dates qui apparaissent par défaut au niveau des fenêtres de recherche (date de livraison, dates de factures, etc.) sont-ils paramétrables par utilisateur de la même manière :

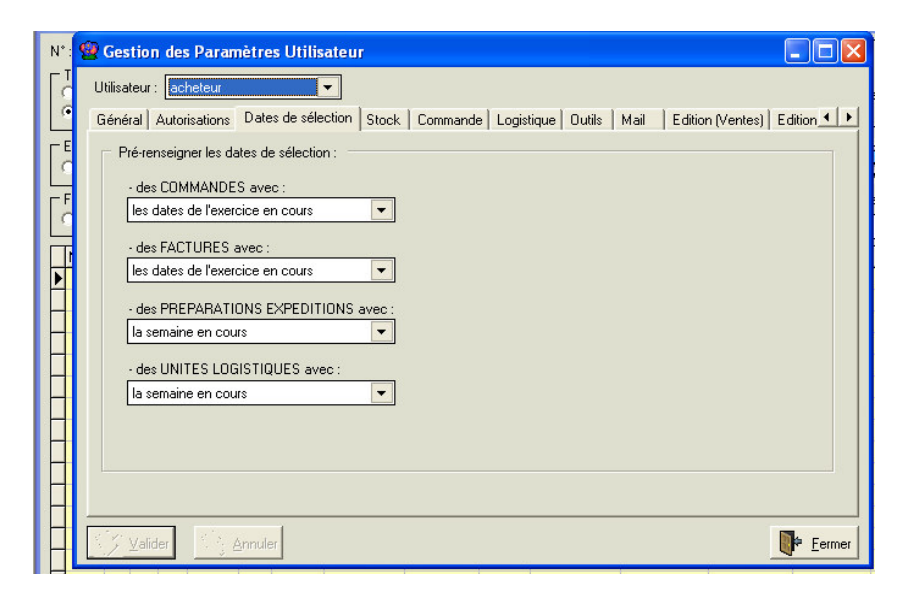

## Recherche avancée

La pince à linge : sert à poser une question plus précise que ce qu'on a renseigné sur les premiers champs proposés. Dans ce cas, une autre fenêtre s'ouvre avec d'autres critères à renseigner (recherche dite 'avancée').

Ci-dessous la fenêtre de consultation de stock puis la même fenêtre après un clic sur la 'pince à linge.

Note : un autre clic sur la pince à linge garde actifs les critères de recherche qui avaient été positionnés, même si l'écran 'déplié' pour l'occasion se 'referme' par ce second clic.

| 🔮 Vir   | ifera 50                   | )           |          |           |                                          |              |                           |                               |            |            |           |       |       |          |          |
|---------|----------------------------|-------------|----------|-----------|------------------------------------------|--------------|---------------------------|-------------------------------|------------|------------|-----------|-------|-------|----------|----------|
| Dossier | Edition                    | Fichier     | Achats   | Ventes    | Stocks                                   | Comptabi     | ité Stati                 | stiques                       | Fenêtre    | Paramètres | Outils    | Aide  |       |          |          |
|         | P                          | D           | R        | <u>Ó</u>  |                                          | 3            | No I                      | ٢                             | UNIFLUX    | <u>s</u>   |           |       |       |          |          |
|         |                            |             |          | -         | -V-                                      | ~            | ~                         | ~                             | v          | ~          |           |       |       |          |          |
| 8       | Choix d'a                  | articles    | /fournit | tures     |                                          |              |                           |                               |            |            |           |       |       |          |          |
| COL     | Client                     | 1           |          | 1         |                                          | 1            |                           |                               |            | Tarif      |           |       |       |          |          |
| Sek     | action    Lo               | ots   M     | ouvement | s   Stock | : date à d                               | ate   Total. | Article  <br>— Lot stoc   |                               |            |            |           |       |       |          |          |
| Dá      | 1                          | V*          |          |           | _                                        |              | N* for                    | urnisseu                      |            | 😵 Typel    | Dépot Si  | te    | Ø     | ⊏ Béa    | E : 0100 |
| Dé      | signation 1<br>signation 2 | 2: [        |          |           | -                                        |              |                           | Dépô                          | ۱ <u> </u> | Ø          | Cuv       | e     | æ     | 0.0      | Jui      |
| Dé      | signation 3                | 3:          |          |           |                                          |              | T.                        | ype date                      |            | 10         |           | 11    | ▼<br> | 01       | Non      |
|         | Millésime                  | •: 🔄        |          | Γ         | Type —<br>C Article                      |              | Ord                       | lre de Tri                    |            | 10         | au        |       |       | •        | lous 🛛   |
| L L     | Jnité vente                | *: <u> </u> |          |           | <ul> <li>Fourni</li> <li>Tous</li> </ul> | ture         | -Client-Fo                | ournisseu                     | ur:        |            |           |       |       |          |          |
|         | Familie<br>N° C            | 9:<br>VI    |          | α L       | Tarif 1                                  |              | <ul> <li>Clier</li> </ul> | nt N                          | *          | ¥          | Remise li | gne : |       |          |          |
|         |                            |             |          | «/        | - Gan [-                                 |              | C Four                    | nisseur                       |            |            |           |       |       | <b>N</b> | *        |
|         |                            |             |          |           |                                          |              |                           |                               |            |            |           |       |       |          |          |
|         |                            |             |          |           |                                          |              |                           |                               |            |            |           |       |       |          |          |
|         |                            |             |          |           |                                          |              |                           |                               |            |            |           |       |       |          |          |
|         |                            |             |          |           |                                          |              |                           |                               |            |            |           |       |       |          |          |
|         |                            |             |          |           |                                          |              |                           |                               |            |            |           |       |       |          |          |
|         |                            |             |          |           |                                          |              |                           |                               |            |            |           |       |       |          |          |
|         |                            |             |          |           |                                          |              |                           |                               |            |            |           |       |       |          |          |
|         |                            |             |          |           |                                          |              |                           |                               |            |            |           |       |       |          |          |
|         |                            |             |          |           |                                          |              |                           | 1. 1. 1. 1.<br>1. 1.<br>1. 1. | Imprimer   |            |           |       |       |          | Fermer   |
|         |                            |             | _        | _         | _                                        |              |                           |                               |            |            |           |       |       |          |          |

| ٤        | 🖉 Vin      | ifera 50    |             |            |         |                                         |          |       |                             |            |              |           |            |           |                |            |          |      |
|----------|------------|-------------|-------------|------------|---------|-----------------------------------------|----------|-------|-----------------------------|------------|--------------|-----------|------------|-----------|----------------|------------|----------|------|
| D        | ossier     | Edition     | Fichier     | Achats     | Ventes  | Stocks                                  | Comptab  | ilité | Statistiques                | Fenêtre    | Paramèt      | res Outi  | s Aide     | S.        |                |            |          |      |
| (        | Þ          | II          | D           |            |         |                                         | \$       | S     | 7 😨                         | VINIFLUS   | ø            |           |            |           |                |            |          |      |
| TO TO TO | <b>9</b> 0 | Choix d'a   | rticles     | /fourni    | tures   |                                         |          |       |                             |            |              |           |            |           |                |            |          |      |
|          |            | Client      |             |            |         |                                         |          |       |                             |            | Tarif        |           |            |           |                |            |          |      |
|          | Séle       | ection Lo   | its   Mo    | ouvement   | s Stock | k date à d                              | ate Tota | Artic | le                          |            |              |           |            |           |                |            |          |      |
|          |            | Article :   | 4*          |            |         | _                                       |          | L.    | ot stock :<br>N° fournisseu | ır []      | 😵 Ту         | vpe Dépot | Site       |           | - P            | – Ráa      | 0010 - 7 |      |
|          | De<br>Dé   | signation 1 |             |            |         | _                                       |          |       | Dépô                        | 5t         | ]₽           | C         | uve        |           | - P            |            | ui       |      |
|          | De<br>D4   | signation 2 |             |            |         | -                                       |          |       | Type dat                    | в          | 2007) P      |           |            |           | -              | CN         |          |      |
| L        | De         | Signation 3 | <u> </u>    | ിൾ         |         | Type -                                  |          |       | Date d                      | u //       |              | is au     | 1.         | /         | 15             |            |          |      |
| L        |            | Millesime   |             | - <b>X</b> |         | C Article                               |          |       | Ordre de Tr                 | i          |              |           |            |           | -              |            | ous      |      |
|          | 1          | Famille     |             |            |         | <ul> <li>Fourn</li> <li>Tous</li> </ul> | iture    | Cli   | ent-Fournisse               | ur ;       |              |           |            |           | 1              |            |          |      |
|          |            | N° C        | /           |            | o ∟     | Tarif 1                                 |          | •     | Client 1                    | 4° [       | ¥            | Remis     | e ligne :  |           |                |            |          |      |
|          | -4         | Article :   |             |            | *       |                                         | ~        | C     | Fournisseur                 |            |              |           |            |           | •              |            |          |      |
|          | .LE        | PRODUIT     |             | -8         |         |                                         |          | L.    | ot stock :                  | 1          | പ            |           |            | Affichage | e des couleu   | rs avancer | nent 🔽 🗌 |      |
|          | Ē          | QUETAGE     |             | -₩         |         |                                         |          |       | Lot critère                 | 2          | 147<br> GD   |           | N° Lot     | <u> </u>  | au             |            |          |      |
|          |            | Critère :   | 3: <u> </u> | -          |         |                                         |          |       | Lot critère                 | 3          | 147<br> G2   | 1         | √° Utilis. |           | _¥∂ au         |            | _  ¥     |      |
|          |            | Critere 4   | +:          |            |         |                                         |          |       | Lot critère                 | 4          |              | N         | Urigine    | <u> </u>  | au .           | <u> </u>   | -        |      |
|          |            | Critère (   |             |            | G Da    | te création                             |          |       | Lot critère                 | 5          | ý.           |           | Priorite   |           | a              |            |          |      |
|          |            | Critàre 1   | 7.          |            | C Da    | te dernière                             | e modif. | Co    | onditionnemer               | it 🗌       | ý.           | Type Qu   | lantité    | Aucur     | ne             |            | -        |      |
|          |            | Degré AF    |             |            | Du      | 11                                      | 15       |       | Type fisca                  | al 🗌       | Ŷ            | (C) <=    | <u> </u>   | (•) >=    | C $\diamond$ V | aleur 🛛    |          |      |
|          |            | Critère     |             | Ť          | au      | 11                                      | 15       |       | Utilisateu                  | r          | . ~          | ] Lot     | s Dispo    | à la date | du //          | 15         |          |      |
|          |            |             |             | -          |         |                                         |          |       | <b>V</b>                    | nclure les | lots d'atter | ite       | Г          | Articles  | sans gestion   | de stock   |          |      |
|          |            |             |             |            |         |                                         |          | 8     |                             | 1          |              |           |            |           |                | N.         |          |      |
|          |            |             |             |            |         |                                         |          |       |                             | Imprimer   |              |           |            |           |                |            | Fe Fe    | rmer |

## Fenêtres en mode tableau

Les données qui correspondent à une recherche se présentent le plus souvent sous forme de TABLEAUX.

Vinistoria, pour présenter les données en tableaux, utilise DEUX composants différents : un composant 'historique' qui a ses modes d'emploi et un 'nouveau composant' plus riche, qui remplacera progressivement, dans l'application, le précédent.

## • Composant 'historique'

Ce composant est, par exemple, celui qui affiche les articles correspondant à une recherche :

| Dossier Edition Logistiqu | e Fichier Ac <u>h</u> ats <u>V</u> entes <u>S</u> to                                                                                                    | ocks ⊆omptabilité Sṯatistiques                                                                                                    | <u>E</u> enêtre <u>P</u> aramètres <u>O</u> u | itils <u>A</u> ide        |          |                |                  |
|---------------------------|----------------------------------------------------------------------------------------------------|----------------------------------------------------------------------------------------------------|-----------------------------------------------|---------------------------|----------|----------------|------------------|
| 0064                      | 0 1 2 3                                                                                                    |                                                                                                    |                                               |                           |          |                |                  |
| 🔮 Recherche d'Opér        | ations Commerciales                                                                                                    |                                                                                                    |                                               |                           |          |                |                  |
| N*:                       | Date de Création :           / /         3         / /           ons         Date d'expédition prévue :         31/03           01/04/2008         3         31/03           ut         Date d'expédition :         //           Ut         Date d'expédition :         //           ut         Date de Livraison :         //           / /         3         // | Image: Client :         Client :           Nom :         Nom 2 :           Zone Exp. :         Zone Exp. :           Image: Client :         Creation :           Condet de Tri N°C         Image: Client : |                                               | ) Dr tournée :            |          |                | T                |
| Ny N° Opératic Date I     | Création Date expédition prévue                                                                                                    | TOTAL HT (€) Date de Livrais                                                                                                    | son prév Date d'expédition                    | Nom 1                     | l ibellé | Bais Soc       | N° de Client Nom |
| 08007624 29/01            | /2009 29/01/2009                                                                                                    | 660.95 29/01/2009                                                                                                    |                                               | AAPEL - CMPP              | Libolio  | 1100.000.      | 2085             |
| 08007613 06/01            | /2009 06/01/2009                                                                                                    | 38.88 06/01/2009                                                                                                    |                                               | REYNAUD GENS              |          |                | 9112             |
| 08007612 06/01            | /2009 08/01/2009                                                                                                    | 218.20 08/01/2009                                                                                                    |                                               | GREEN 7                   |          |                | 8237             |
| 08007611 06/01            | /2009 08/01/2009                                                                                                    | 395.45 08/01/2009                                                                                                    |                                               | STE CATHERINE LYCEE HOSTE |          | 1              | 2370 ECON        |
| 08007610 06/01            | /2009 07/01/2009                                                                                                    | 341.03 07/01/2009                                                                                                    |                                               | BON BETEND TRAITEUR       |          |                | 33               |
| 08007609 06/01            | /2009 08/01/2009                                                                                                    | 43.19 08/01/2009                                                                                                    |                                               | TAVERNE                   |          | MR MUGUES      | 796              |
| 08007608 06/01            | /2009 07/01/2009                                                                                                    | 581.41 07/01/2009                                                                                                    |                                               | VILLAGE HOLLANDAIS (LE)   |          |                | 3477             |
| 08007606 06/01            | /2009 07/01/2009                                                                                                    | 621.48 07/01/2009                                                                                                    |                                               | CROIX CADEAU LA           |          | CROIX CADEAU S | 628 M HU         |
| 08007605 06/01            | /2009 07/01/2009                                                                                                    | 387.98 07/01/2009                                                                                                    |                                               | MOULIN DES 4 SAISONS      |          | SARL           | 197              |
| 08007604 06/01            | /2009 08/01/2009                                                                                                    | 191.45 08/01/2009                                                                                                    |                                               | TANTE LEONIE              |          |                | 8933 REST        |
| <                         |                                                                                                    |                                                                                                    |                                               |                           |          |                | >                |
| Gérer Gérer               | <u>C</u> réer                                                                                                    |                                                                                                    | Eiche                                         | Eiste Liste               |          |                | Fermer           |

## DEPLACER DES COLONNES DANS CE TABLEAU :

- Se fait tout simplement en cliquant sur l'en tête de la colonne et en la déplaçant vers la position souhaitée ;
- La largeur de la colonne peut être modifiée en se positionnant sur le 'bord' de l'intitulé de la colonne et en déplaçant ce bord.

Mais ces opérations se font aussi (et mieux) en activant la touche F12 qui affiche l'écran suivant :

| Sestion des colonnes                                                                                                    |   |                            |                      |           |
|----------------------------------------------------------------------------------------------------|---|----------------------------|----------------------|-----------|
| N* Article<br>Code article<br>Code Barre<br>Designation 1<br>Unité vente<br>ETIQUETAGE<br>Type fiscal<br>N* CV1<br>Désignation 2<br>Désignation 3<br>Millésime<br>(Millésime)<br>Masquer dans les listes<br>(Unité vente)<br>Famille<br>GRANDE FAMILLE PRODUIT<br>Critère 4<br>Critère 5<br>Critère 5<br>Critère 5 | + | Nom du champ :<br>Taille : | Désignation 1<br>215 | Visible 🔽 |

Cet écran permet de modifier l'ordre d'affichage des colonnes en cliquant sur un des intitulés et en actionnant les flèches rouges qui remontent ou descendent cette colonne dans la liste ; Mais il permet aussi de rendre non visible certaines colonnes : il faut alors cliquer sur la coche 'visible' pour rendre la colonne visible ou invisible.. La zone taille permet de modifier la largeur de la colonne.

## Valider après une modification de taille ou 'visible/invisible'.

L'enregistrement de ces modifications se fait par Alt et F12 pressés simultanément, qui affiche :

| Inform | ation                              |       |
|--------|------------------------------------|-------|
| (      | Configuration de la grille enregis | trée. |
|        | OK                                 |       |

## SAISIE/MODIFICATION DANS UNE FENETRE EN MODE TABLEAU

Il est possible dans certaines fenêtres en mode tableau de modifier ou d'ajouter des enregistrements.

Le déplacement à l'intérieur du tableau se fait de façon simple : cliquer sur la 'cellule' à modifier ou se déplacer vers cette 'cellule' par les flèches de direction.

Quand, à l'intérieur d'un tableau, certaines colonnes sont modifiables et pas d'autres, elles sont distinguées par des couleurs différentes.

Ajouter des lignes (si la transaction le permet) se fait en se positionnant sur la dernière ligne du tableau et en actionnant la 'Flèche Bas'. Il est aussi possible, dans certains cas, d'insérer des lignes : dans ce cas, un 'bouton' le signale.

#### **2** Nouveau Composant

Ce composant remplacera progressivement le précédent dans l'application. Il est (version 7.6) aujourd'hui disponible de plus en plus dans Vinistoria : recherche articles, clients, fournisseurs, statistiques express et choix dans les lots de stock en saisie de commande, ainsi que dans d'autres fenêtres moins importantes.

Nous insistons sur le fait que la puissance de ce composant est un gage d'efficacité et de productivité dès lors qu'il est utilisé avec adresse.

#### **Exemple en statistiques express :**

La transaction de statistique express est une transaction d'interrogation sur les quantités vendues entre dates, à un ou des clients, sur un ou des articles.

Un premier onglet 'sélection' permet de poser les filtres souhaités : quelles dates, quels clients, quels articles... Ce point sera détaillé ultérieurement.

La 'question' étant ainsi formulée, actionner la loupe pour obtenir les réponses qui apparaissent dans deux onglets : articles/clients et clients/articles Ouvrons l'onglet articles/clients :

Si la question a été 'large', la réponse est 'copieuse' puisqu'elle affiche toutes les lignes de commande concernées par la question. Le composant permet d'afficher ce résultat de façons plus lisibles :

## MODIFIER LES COLONNES AFFICHEES ET L'ORDRE DE CELLES-CI :

- Comme 'classiquement', un clic sur l'entête de la colonne permet de la déplacer : maintenir le clic et déplacer la souris vers l'endroit souhaité.

| 😫 Vinifera 50                                                      |                                                   |               |        |            |            |             |         |           |    |  |
|--------------------------------------------------------------------|---------------------------------------------------|---------------|--------|------------|------------|-------------|---------|-----------|----|--|
| Dossier Edition Fichier Achats Ventes Stocks Comptabilit           | é Statistiques Fenêt                              | re Paramètres | Outils | Aide       |            |             |         |           |    |  |
|                                                                    | > 🕏 💬                                             |               |        |            |            |             |         |           |    |  |
| Choix d'articles/fournitures                                       |                                                   |               |        |            |            |             |         |           |    |  |
| Sélection Articles / Clients   Clients / Articles                  | Sélection Articles / Clients   Clients   Articles |               |        |            |            |             |         |           |    |  |
|                                                                    |                                                   |               |        |            |            |             |         |           |    |  |
| Lilisser un en-tête de colonne ici pour grouper selon cette coloni | ne                                                |               |        |            |            |             |         |           |    |  |
| ■ N*                                                               | Date d'expéditic 💌                                | Qte l 💌 Prix  | Un 🔻   | Prix Acl 💌 | Valeur T 💌 | N* Cl 💌 Nor | n 1 💌   | Nom 2 💌   | N  |  |
| IBUESA 0,70 L                                                      |                                                   | 6             | 15.00  | 0.00       | 90.00      | 153 AUC     | HAN BEL |           |    |  |
| AGUARDIENTES FRAMBUESA 0,70 L                                      |                                                   | 10            | 0.23   | 0.00       | 2.30       | 153 AUC     | HAN BEL |           | 0  |  |
| 849 MIGNONNETTE POIRE WILLIAM MEYER 0,03 L                         |                                                   | 10            | 1.32   | 10.33      | 13.22      | 450 CAR     | REFOUF  | TSA 22026 | 01 |  |
| 258 MIGNONNETTE FRAMBOISE MEYER 0,03 L                             |                                                   | 10            | 1.32   | 10.33      | 13.22      | 450 CAR     | REFOUF  | TSA 22026 | 0  |  |
| 647 MIGNONNETTE MIRABELLE MEYER 0,03 L                             |                                                   | 10            | 1.32   | 10.33      | 13.22      | 450 CAR     | REFOUF  | TSA 22026 | 0  |  |
| 460 MIGNONNETTE KIRSCH MEYER 0,03 L                                |                                                   | 10            | 1.32   | 10.33      | 13.22      | 450 CAR     | REFOUF  | TSA 22026 | 0' |  |
| 1180 MIGNONNETTE QUETSCH MEYER 0,03 L                              |                                                   | 10            | 1.32   | 10.33      | 13.22      | 450 CAR     | REFOUF  | TSA 22026 | 0' |  |
| 770 MIGNONNETTE LIQUEUR DE POIRE MEYER 0,03                        |                                                   | 10            | 1.09   | 10.33      | 10.85      | 450 CAR     | REFOUF  | TSA 22026 | 0  |  |
| 206 MIGNONNETTE LIQUEUR DE FRAMBOISE MEYER                         |                                                   | 10            | 1.09   | 10.33      | 10.85      | 450 CAR     | REFOUF  | TSA 22026 | 0' |  |
| 10000 COFFRET 7 MIGNONETTES UNITE                                  |                                                   | 10            | 1.55   | 0.00       | 15.50      | 450 CAR     | REFOUF  | TSA 22026 | 0  |  |
| 281 FRAMBOISE HOHMANN 45 0,35 L                                    |                                                   | 6             | 8.58   | 0.00       | 51.48      | 2229 SUF    | ER U CO |           | 0  |  |
| 475 KIRSCH HOHMANN 45 0,35 L                                       |                                                   | 12            | 8.58   | 0.00       | 102.96     | 2229 SUF    | ER U CO |           | 0  |  |
| 665 MIRABELLE HOHMANN 45 0,35 L                                    |                                                   | 6             | 8.58   | 0.00       | 51.48      | 2229 SUF    | ER U CO |           | 0' |  |
| 96 COFFRET DE 7 MIGNONNETTES HOHMANN 0 UN                          |                                                   | 6             | 11.32  | 0.00       | 67.92      | 2229 SUF    | ER U CO |           | 0  |  |
| 36 ALISIER HOHMANN 45 0,35 L                                       |                                                   | 6             | 10.78  | 0.00       | 64.68      | 2229 SUF    | ER U CO |           | 0' |  |
| 299 GRAND APPARAT FRAMBOISE HOHMANN 45 0,2                         |                                                   | 2             | 0.00   | 0.00       | 0.00       | 2229 SUF    | ER U CO |           | 0  |  |
| 686 GRAND APPARAT MIRABELLE HOHMANN 45 0,20                        |                                                   | 2             | 0.00   | 0.00       | 0.00       | 2229 SUF    | ER U CO |           | 0  |  |
| 492 GRAND APPARAT KIRSCH HOHMANN 45 0,20 L                         |                                                   | 2             | 0.00   | 0.00       | 0.00       | 2229 SUF    | ER U CO |           | 0  |  |
| 937 ETAIN COULEUR GRAND MOTIF poire william hohn                   |                                                   | 2             | 12.78  | 0.00       | 25.56      | 2229 SUF    | ERUCO   |           | 0  |  |
| 678 ETAIN COULEUR GRAND MOTIF mirabelle hohman                     |                                                   | 2             | 12.78  | 0.00       | 25.56      | 2229 SUF    | ER U CO | Î.        | O' |  |
|                                                                    |                                                   |               |        |            |            |             |         |           |    |  |
|                                                                    |                                                   |               |        |            |            |             |         |           |    |  |
|                                                                    |                                                   |               |        |            |            | S Imprin    | her     | Eermer    |    |  |

- Le clic sur un bord de colonne permet d'en modifier la largeur.

- Mais, surtout, un clic sur le coin en haut à droite du tableau et très précisément sur le :

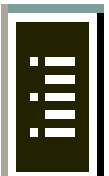

permet d'afficher la liste des colonnes possibles qu'il suffit de cliquer et

décliquer.

| N* A 🔽 Libellé Article                  |    |
|-----------------------------------------|----|
| ✓ N* Article                            |    |
| ✓ Libellé Article                       |    |
| Date d'expédition                       |    |
| ✓ Qte Livrée                            |    |
| Prix Unitaire Net (Remise Pied déduite) |    |
| Prix Achat                              |    |
| ✓ Valeur Totale HT (Remise Pied déduite | e) |
| ✓ N° Client                             | 6  |
| ✓ Nom 1                                 |    |
| ✓ Nom 2                                 |    |
| ✓ N* Opération                          |    |
| Date expédition prévue                  |    |
| ✓ Expédiée                              |    |
| ✓ Facturée                              |    |
| Désignation 1                           |    |
| ✓ Désignation 2                         |    |
| ✓ Désignation 3                         |    |
| ✓ Millésime                             |    |
| ✓ Unité vente                           |    |
| ✓ Famille                               | -  |

il est aussi possible, sur le bandeau comportant les noms des champs, par un clic droit, d'obtenir le menu :

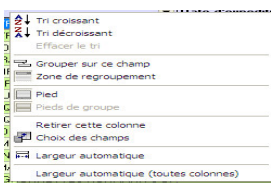

-

 Choix des champs affiche alors une 'corbeille' dans laquelle on peut faire glisser une colonne présente dans le tableau : elle disparait des colonnes affichées mais est dans cette corbeille.

| 6  | Choix d'articles/fournitures |                |               |                   |               |       |      |   |     |   |        |          |          |          |          |    |        |                                       |           |       |     |
|----|------------------------------|----------------|---------------|-------------------|---------------|-------|------|---|-----|---|--------|----------|----------|----------|----------|----|--------|---------------------------------------|-----------|-------|-----|
|    | Séle                         | ection Article | es / Clients  | Clients / Article | s             |       |      |   |     |   |        |          |          |          |          |    |        |                                       |           |       |     |
| 1  | -                            |                |               |                   |               |       |      |   |     |   |        |          |          |          |          |    |        |                                       |           |       |     |
|    | Gli                          | sser une en-te | ete de colonn | e ici pour grouț  | per selon cet | te cc | lonn | ę |     |   |        |          |          |          |          |    |        |                                       |           |       |     |
|    |                              | Semain 💌       | Année 🔽       | Semain 💌          | Année 🔽       | •     | -    | • | •   | • | •      | Type R 💌 | HT Opé 💌 | TVA Of 💌 | TTC Of 💌 |    | ▼ N* I | Lign 🔽 Co                             | ode artic | 🗸 Qte |     |
|    |                              | 35             | 2007          | 0                 | 0             |       |      |   | POI |   | С      | Taux     | 142.43   | 27.92    | 170.35   |    |        | 8 FF                                  | RAM 25M   | 3     |     |
|    |                              | 35             | 2007          | 0                 | 0             |       |      |   | POI |   | С      | Taux     | 142.43   | 27.92    | 170.35   |    | Persor | nalisation                            | 1         |       |     |
|    |                              | 26             | 2007          | 0                 | 0             |       |      |   |     |   | С      | Taux     | 440.67   | 86.36    | 527.03   |    | Color  | nnes                                  |           |       |     |
|    |                              | 26             | 2007          | 0                 | 0             |       |      |   |     |   | С      | Taux     | 440.67   | 86.36    | 527.03   |    | Code J | Représenta                            | at        |       |     |
|    |                              | 26             | 2007          | 0                 | 0             |       |      |   |     | _ | С      | Taux     | 440.67   | 86.36    | 527.03   |    | Bernie | a a a a a a a a a a a a a a a a a a a | ĸ         | -12   |     |
|    | 2                            | 26             | 2007          | 0                 | 0             |       |      |   |     |   | С      | Taux     | 440.67   | 86.36    | 527.03   |    | Tremis | 6                                     |           |       |     |
| H  |                              | 26             | 2007          | 0                 | 0             |       |      |   |     |   | C      | Taux     | 440.67   | Cor      | beille   | -→ | ·      |                                       |           |       |     |
| ŀ  |                              | 26             | 2007          | U                 | U             | -     |      |   | _   |   | U<br>O | l aux    | 440.67   | 001      | cuite    |    |        |                                       |           |       |     |
| H  |                              | 26             | 2007          | U                 | U             |       |      |   |     | _ | L<br>O | Taux     | 440.67   | 00.30    | 527.03   |    |        |                                       |           |       |     |
| ŀ  | 4                            | 26             | 2007          | U                 | U             |       |      |   |     |   | L<br>C | тацх     | 440.67   | 86.35    | 527.03   |    |        |                                       |           |       | 1 1 |
| ŀł |                              | 26             | 2007          | 0                 | 0             |       |      |   |     |   | L<br>C | Тацх     | 440.67   | 00.30    | 527.03   |    |        |                                       |           |       | 1   |
| ŀł |                              | 20             | 2007          | 0                 | 0             |       |      |   |     |   | с<br>С | Taux     | 440.67   | 00.30    | 527.03   |    |        |                                       |           |       | 1 1 |
| H  |                              | 20             | 2007          | 0                 | 0             |       |      |   |     |   | с<br>с | Taux     | 351.36   | 69.97    | 420.23   |    |        |                                       |           |       |     |
| lŀ |                              | 27             | 2007          | 0                 | 0             |       |      |   |     |   | c<br>c | Taux     | 351.36   | 68.87    | 420.23   |    |        |                                       |           |       |     |
| lł |                              | 27             | 2007          | 0                 | 0             |       |      |   |     |   | C.     | Taux     | 464.26   | 90.99    | 555.25   |    |        |                                       |           |       |     |
| lł |                              | 27             | 2007          | 0                 | 0             |       |      |   |     |   | С      | Taux     | 464.26   | 90.99    | 555.25   |    |        |                                       |           |       |     |
| lŀ |                              | 33             | 2007          | 0                 | 0             |       |      |   | POI |   | C      | Taux     | 97.76    | 19.17    | 116.93   |    |        |                                       |           |       |     |
|    |                              | 33             | 2007          | 0                 | 0             |       |      |   | POI |   | С      | Taux     | 97.76    | 19.17    | 116.93   |    |        | 2 FF                                  | AMVZ 45   | 70    |     |
| lt |                              | 27             | 2007          | 0                 | 0             |       |      |   | POI |   | С      | Taux     | 95.46    | 18.71    | 114.17   |    |        | 1 FF                                  | AMVZ 45   | 70    |     |
|    |                              |                |               |                   |               |       |      |   |     |   |        |          |          |          |          |    |        |                                       |           |       |     |
| ľ  | •                            |                |               |                   |               |       |      |   |     |   |        |          |          |          |          |    |        |                                       |           | Þ     | Ы   |
| -  |                              |                |               |                   |               |       |      |   |     |   |        |          |          |          |          |    |        |                                       |           |       |     |

 Se déplacer ensuite à un autre endroit du tableau, et faire glisser de la corbeille vers l'entête ces colonnes qu'on veut remettre à cet endroit. On déplace ainsi plusieurs colonnes à la fois et de façon bien plus rapide

## TRIER LES LIGNES DANS UN CERTAIN ORDRE

Cliquer sur un entête de colonne fait apparaître un triangle vers le haut ou, par un second clic, un triangle vers le bas :

# Libellé Article

\_\_\_\_Δ\_

Le triangle vers le haut signifie que le tableau est trié en ordre croissant de cette colonne (ordre alphabétique des libellés articles dans l'exemple ci-dessus).

Mais ce tri peut aussi s'obtenir par un clic droit sur le bandeau et choix de tri croissant ou décroissant.

| Vinifera 50                                                         |                |              |               |              |             |                 |                    |     |  |  |  |
|---------------------------------------------------------------------|----------------|--------------|---------------|--------------|-------------|-----------------|--------------------|-----|--|--|--|
| Dossier Edition Fichier Achats Ventes Stocks Comptabili             | té Statistique | es Fenêtre   | Paramètres    | Outils Aid   | e           |                 |                    |     |  |  |  |
| • 600000000                                                         | \$ \$          | VINIFLUX     | Ø             |              |             |                 |                    |     |  |  |  |
| Choix d'articles/fournitures                                        |                |              |               |              |             |                 |                    |     |  |  |  |
| Sélection Articles / Clients   Clients / Articles                   |                |              |               |              |             |                 |                    |     |  |  |  |
|                                                                     |                | _            |               | _            | _           |                 | _                  |     |  |  |  |
| Glisser une en tête de colonne ici pour grouper selon cette colonne |                |              |               |              |             |                 |                    |     |  |  |  |
| 🗄 N* A 🔽 Libellé Article                                            | Code Repr      | ésent 🛛 🔽    | Qte I 🔻 Pri   | x IIn 🔻 V    | aleur T 💌 I | N* CI💌 Nom 1 💌  | Date d'expéditic 💌 | Pri |  |  |  |
| 206 MIGNONNETTE LIQUEUR DE FRAMBOISE MEYE                           | F V00          | 2 Tri croiss | ant           |              | 5           | 450 CARREFOUF   |                    |     |  |  |  |
| 10000 COFFRET 7 MIGNONETTES UNITE                                   | V00            | Tri décro    | oissant       |              | В           | 450 CARREFOUF   |                    |     |  |  |  |
| 281 FRAMBOISE HOHMANN 45 0,35 L                                     | POG            | Effacer l    | e tri         |              | 3           | 2229 SUPER U CO |                    |     |  |  |  |
| 475 KIRSCH HOHMANN 45 0,35 L                                        | POG            | - Crowner    | eur es chama  |              | 5           | 2229 SUPER U CO |                    |     |  |  |  |
| 665 MIRABELLE HOHMANN 45 0,35 L                                     | POG            |              | sur ce champ  |              | В           | 2229 SUPER U CO |                    |     |  |  |  |
| 96 COFFRET DE 7 MIGNONNETTES HOHMANN 0 U                            | POG            | Zone de      | regroupement  |              |             | 2229 SUPER U CO |                    |     |  |  |  |
| 36 ALISIER HOHMANN 45 0,35 L                                        | POG            | Pied         |               |              | B           | 2229 SUPER U CO |                    |     |  |  |  |
| 299 GRAND APPARAT FRAMBOISE HOHMANN 45 0,                           | POG            | Pieds de     | groupe        |              | D           | 2229 SUPER U CO | -                  |     |  |  |  |
| 686 GRAND APPARAT MIRABELLE HOHMANN 45 0,2                          | ( POG          | Detirer      | atta aslanna  |              | <u>)</u>    | 2229 SUPER U CO |                    |     |  |  |  |
| 492 GRAND APPARAT KIRSCH HOHMANN 45 0,20 L                          | POG            | Retirer o    | ette colonne  |              | þ           | 2229 SUPER U CO |                    |     |  |  |  |
| 937 ETAIN COULEUR GRAND MOTIF poire william hoh                     | n POG          |              | is champs     |              | 6           | 2229 SUPER U CO | Î                  |     |  |  |  |
| 678 ETAIN COULEUR GRAND MOTIF mirabelle hohma                       | n POG          | 🛱 Largeur    | automatique   |              | 6           | 2229 SUPER U CO |                    |     |  |  |  |
| 1128 ETAIN COULEUR GRAND MOTIF vieille prune hoh                    | n POG          | 1.1          |               |              | 5           | 2229 SUPER U CO |                    |     |  |  |  |
| 390 AGUARDIENTES FRAMBUESA 0,70 L                                   | POG            | Largeur      | automatique ( | toutes colon | nes)        | 169 SA AUCHAN   |                    |     |  |  |  |
| 1051 POIRE WILLIAM RESERVE HOHMANN 0,70 L                           | POG            |              | 12            | 19.20        | 230.40      | 169 SA AUCHAN   |                    |     |  |  |  |
| 1051 POIRE WILLIAM RESERVE HOHMANN 0,70 L                           | POG            |              | 24            | 14.40        | 345.60      | 169 SA AUCHAN   |                    |     |  |  |  |
| 1117 VIEILLE PRUNE HOHMANN 0,70 L                                   | POG            |              | 12            | 9.89         | 118.66      | 169 SA AUCHAN   |                    |     |  |  |  |
| 390 AGUARDIENTES FRAMBUESA 0,70 L                                   | PJP            |              | 6             | 15.00        | 90.00       | 153 AUCHAN BEI  |                    |     |  |  |  |
| 390 AGUARDIENTES FRAMBUESA 0,70 L                                   | PJP            |              | 10            | 0.23         | 2.30        | 153 AUCHAN BEI  |                    |     |  |  |  |
| 390 AGUARDIENTES FRAMBUESA 0.70 L                                   | PJP            |              | 6             | 15.00        | 90.00       | 153 AUCHAN BEL  |                    |     |  |  |  |
|                                                                     |                |              |               |              |             |                 |                    |     |  |  |  |
|                                                                     |                |              |               |              |             |                 |                    |     |  |  |  |
|                                                                     |                |              |               |              |             |                 |                    |     |  |  |  |
| Turbinnet M. Eetmer                                                 |                |              |               |              |             |                 |                    |     |  |  |  |

Trier sur une première colonne puis une seconde s'obtient en affichant le triangle souhaité sur la première colonne puis en faisant SHIFT et CLIC sur l'en tête de la seconde pour obtenir un tri secondaire sur cette colonne... et ainsi de suite pour un troisième niveau de tri, etc.

## FILTRE DES LIGNES

On peut souhaiter ne pas voir toutes ces lignes affichées. La flèche à côté de chaque titre de colonne permet de poser des filtres : un clic sur la flèche située à droite de Code représentant

**Code Représent** (permet d'obtenir toutes les valeurs présentes de représentant et d'en sélectionner un seul :

| 1 | Choix d'articles/fournitures                                        |                 |         |          |      |                                     |            |         |      |                      |  |  |  |  |
|---|---------------------------------------------------------------------|-----------------|---------|----------|------|-------------------------------------|------------|---------|------|----------------------|--|--|--|--|
| 0 | Sélection Articles / Clients / Articles                             |                 |         |          |      |                                     |            |         |      |                      |  |  |  |  |
|   | Glisser une en tête de colonne ici pour grouper selon cette colonne |                 |         |          |      |                                     |            |         |      |                      |  |  |  |  |
|   | N* A 🔽                                                              | Code Représenta | GRANE 💌 | ETIQUE 🔽 | 7 🔽  | Libellé Article                     | Valeur T 💌 | Qte l 💌 | Ur 💌 | Date d'expéditic 💌 I |  |  |  |  |
|   | 28                                                                  | 1 (Tous)        | CLA     | нон      | FRAM | FRAMBOISE HOHMANN 45 0,35 L         | 51.48      | 6       | B35  |                      |  |  |  |  |
|   | 29                                                                  | 9 (Fersonnaise) | IDX     |          |      | RAND APPARAT FRAMBOISE HOHMANN 450, | 2 0.00     | 2       | B20  |                      |  |  |  |  |
|   |                                                                     | 2 BOJ           | c 🔍     |          |      | RAMBOISE 0,35 L                     | 116.76     | 12      | B35  |                      |  |  |  |  |
|   | 39                                                                  |                 |         | MEY      | FRAM | AGUARDIENTES FRAMBUESA 0,70 L       | 79.80      | 6       | B70  |                      |  |  |  |  |
| Γ | 25                                                                  | 8 POG           | CLA 🔪   | MEY      | FRAM | MIGNONNETTE FRAMBOISE MEYER 0,03 L  | 12.96      | 10      | B03  |                      |  |  |  |  |
|   | 39                                                                  | 0 000           | CLA     | MEY      | FRAM | AGUARDIENTES FRAMBUESA 0,70 L       | 0.00       | 12      | B70  |                      |  |  |  |  |
|   | 39                                                                  | 0 PJP           | CLA     | MEY      | FRAM | AGUARDIENTES FRAMBUESA 0,70 L       | 90.00      | 6       | B70  |                      |  |  |  |  |
|   | 39                                                                  | 0 POG           | CLA     | MEY      | FRAM | AGUARDIENTES FRAMBUESA 0,70 L       | 120.96     | 12      | B70  |                      |  |  |  |  |
|   | 39                                                                  | 0               | CLA     | MEY      | FRAM | AGUARDIENTES FRAMBUESA 0,70 L       | 171.00     | 12      | B70  |                      |  |  |  |  |
|   | 25                                                                  | 8 VOO           | CLA     | MEY      | FRAM | MIGNONNETTE FRAMBOISE MEYER 0,03 L  | 13.34      | 10      | B03  |                      |  |  |  |  |

#### Filtre Personnalisé :

| Filtre pers                      | onnali             | sé                |        |    |   |   |     | ×     |
|----------------------------------|--------------------|-------------------|--------|----|---|---|-----|-------|
| Afficher les li<br>Valeur Totale | gnesoù<br>e HT (Re | :<br>mise Pied dé | duite) |    |   |   |     |       |
| est inférieur                    | à                  |                   | -      | 15 |   |   |     |       |
| ۰                                | ET                 | 0 OU              |        |    |   |   |     |       |
|                                  |                    |                   | -      |    |   |   |     |       |
|                                  |                    |                   |        |    |   |   |     |       |
|                                  |                    |                   |        |    | 0 | К | Anı | nuler |

Un filtre personnalisé permettra par exemple d'obtenir la liste des lignes de commandes dont le montant est inférieur à 15 €.

Ce filtre, quand il a été posé, reste mémorisé tant qu'on reste sur ce tableau : il apparait en bas de l'écran et peut s'activer ou se désactiver aisément en cliquant/décliquant la coche qui est devant.

|                                                   | /    |     |     |      |                    |  |  |  |  |  |
|---------------------------------------------------|------|-----|-----|------|--------------------|--|--|--|--|--|
| <br>299 F                                         | Pop  | IDX | нон | FBAM | GRAND APPARAT FRA  |  |  |  |  |  |
| 258 F                                             | P¢≮P | CLA | MEY | FRAM | MIGNONNETTE FRAME  |  |  |  |  |  |
| 390 /                                             |      | CLA | MEY | FRAM | AGUARDIENTES FRAM  |  |  |  |  |  |
| 258/\                                             | /00  | CLA | MEY | FBAM | MIGNONNETTE FRAME  |  |  |  |  |  |
| <br>390                                           |      | CLA | MEY | FBAM | AGUARDIENTES FRAM  |  |  |  |  |  |
| 10904 F                                           | PAP  |     |     |      | BOURGOGNE CR1 0,75 |  |  |  |  |  |
|                                                   |      |     |     |      |                    |  |  |  |  |  |
| 💌 🔽 (Valeur Totale HT (Remise Pied déduite) < 15) |      |     |     |      |                    |  |  |  |  |  |
|                                                   |      |     |     |      |                    |  |  |  |  |  |

Des filtres utiles fréquemment dans cette transaction peuvent être mémorisés et rappelés : cliquer sur le bouton 'personnaliser' situé en bas de l'écran et enregistrer ou ouvrir le filtre enregistré :

| 😨 Choix d'a                                                                  |                                                                                                    |                                                                                                    |                                                                                        |                           |          |          |                   |                                                                                                    |          |
|------------------------------------------------------------------------------|----------------------------------------------------------------------------------------------------|----------------------------------------------------------------------------------------------------|----------------------------------------------------------------------------------------|---------------------------|----------|----------|-------------------|----------------------------------------------------------------------------------------------------|----------|
| Sélection A                                                                  | rticles / Clients   Clients / Articl                                                                                                    | es                                                                                                    |                                                                                        |                           |          |          |                   |                                                                                                    |          |
| Glisser une e                                                                | en-tête de colonne ici pour grou                                                                                                    | per selon cette colon                                                                                                    | ne                                                                                     |                           |          |          | 25                |                                                                                                    |          |
| 🗄 N* A 🔽 (                                                                   | Code Représenta 💌 GRA                                                                                                    | NC 💌 ETIQUE 💌                                                                                                    | Famille 📃 Li                                                                           | ibellé Article            |          | 🔻 Valeu  | 🛛 🔽 Qte l 🔻       | Ur                                                                                                    | Date     |
| ► 258                                                                        | Constructeur de filt                                                                                                    |                                                                                                    | Files\Lgi\GestCo                                                                       | mV7\Etat\Stock\List\Li    | igne 🗙 🖣 |          | 13.34 1           | 0 B03                                                                                                    |          |
| 647                                                                          | Filtre ET (racine)                                                                                                    |                                                                                                    |                                                                                        |                           |          |          | 13.34 1           | 0 803                                                                                                    |          |
| 460                                                                          |                                                                                                    | Ouvrir un filtre                                                                                                    | e existant                                                                             |                           |          |          | ? 🗙               | 0 803                                                                                                    |          |
| 849                                                                          |                                                                                                    | _                                                                                                    |                                                                                        |                           |          | ania 💼   |                   | 0 803                                                                                                    |          |
| 258                                                                          | Lliquer le bouton pour a                                                                                                    | Regarder dans :                                                                                                    | List                                                                                   |                           | L        | • 🖽 🗂    |                   | 0 803                                                                                                    |          |
| 647                                                                          |                                                                                                    |                                                                                                    | Lignes de commar                                                                       | ndes inférieures 15 €.flt |          |          |                   | 0 B03                                                                                                    |          |
| 460                                                                          |                                                                                                    |                                                                                                    |                                                                                        |                           |          |          |                   | 0 B03                                                                                                    |          |
| 1180                                                                         |                                                                                                    | récents                                                                                                    |                                                                                        |                           |          |          |                   | 0 803                                                                                                    |          |
| 849                                                                          |                                                                                                    |                                                                                                    |                                                                                        |                           |          |          |                   | 0 803                                                                                                    | _        |
| 460                                                                          |                                                                                                    |                                                                                                    |                                                                                        |                           |          |          |                   | 0 803                                                                                                    | - 1      |
| 647                                                                          |                                                                                                    | Bureau                                                                                                    |                                                                                        |                           |          |          |                   | 0 803                                                                                                    |          |
| 11.90                                                                        |                                                                                                    |                                                                                                    |                                                                                        |                           |          |          |                   | 0 803                                                                                                    | =        |
|                                                                              |                                                                                                    | Mes documents                                                                                                    |                                                                                        |                           |          |          |                   |                                                                                                    | _        |
| XV (Val                                                                      |                                                                                                    | mos documento                                                                                                    |                                                                                        |                           |          |          |                   | rsonnalise                                                                                                    | £        |
| •                                                                            |                                                                                                    |                                                                                                    |                                                                                        |                           |          |          |                   |                                                                                                    |          |
|                                                                              | <u>U</u> uvfir <u>E</u> r                                                                                                    | Basta da terruril                                                                                                    |                                                                                        |                           |          |          |                   | la Como                                                                                                    |          |
| 2.                                                                           |                                                                                                    | i uste de travail                                                                                                    |                                                                                        |                           |          |          |                   | h. Tenne                                                                                                    | <u>'</u> |
|                                                                              |                                                                                                    | <b>S</b>                                                                                                    |                                                                                        |                           |          |          |                   |                                                                                                    |          |
|                                                                              |                                                                                                    | <b>3</b>                                                                                                    | N                                                                                      |                           |          |          | 0                 |                                                                                                    |          |
|                                                                              | and the second second s | Favons reseau                                                                                                    | Nom du tichier :                                                                       |                           |          |          | Ouvin             |                                                                                                    |          |
|                                                                              |                                                                                                    |                                                                                                    | Fichiers de type :                                                                     | Filtres (*.flt)           |          | <u> </u> | Annuler           | C.                                                                                                    | ТС       |
| 1180<br>849<br>258<br>647<br>460<br>1180<br>849<br>258<br>460<br>647<br>1180 | Quvir Er                                                                                                    | Regarder dans :<br>I des documents<br>récerts<br>Bureau<br>Mes documents<br>Mes documents<br>Poste de travail<br>Savois réseau | List<br>Lignes de commar<br>Lignes de commar<br>Nom du fichier :<br>Fichiers de type : | ndes inférieures 15 €.ft  | ▼ ← Ē    |          | Ouvrir<br>Annuler | 0 B03<br>0 B03<br>0 B03<br>0 B03<br>0 B03<br>0 B03<br>0 B03<br>0 B03<br>0 B03<br>0 B03<br>0 B03<br>0 B03<br>0 B03<br>0 B03<br>0 B03<br>0 B03<br>0 B03<br>0 B03<br>0 B03<br>0 B03 |          |

Sur certaines fenêtres qui peuvent contenir de nombreux enregistrements (articles, clients), le filtre ne fonctionne pas par défaut.

Il faut l'activer en faisant un clic-droit sur la liste et en choisissant l'option « Activer le mode filtrage ».

| AINE BLANC | K GEWURZ 2001 200;       | 1111     | MULTIP      | LE B37  | 0,375 L | A  |
|------------|--------------------------|----------|-------------|---------|---------|----|
| AINE BLA   | Córor                    |          |             |         | 0,75 L  | A  |
| AINE LAU   | Imprimer                 |          |             | 1       | 0,75 L  | A  |
| EL LEON    | Imprimer                 |          |             |         | 0,75 L  | A  |
| EL LEON    | Recalcul des taxes (ac   | cises et | vignettes)  |         | 0,75 L  | A  |
| AINE BLA   | Actualiser le prix de ré | férence  | marge de l' | article | 0,375 L | A  |
| AINE BLA   | Tan da a é la abiana an  |          |             | chile a | 0,75 L  | A  |
| AINE BLA   | Four selectionner        |          |             | C(n+A   | 0,75 L  | A  |
| AINE BLA   | Activer le mode de filtr | age      |             |         | 0,75 L  | A  |
| AINE BLANC | K PINOT AUXEYROIS        | 2001     | 2001        | B75     | 0,75 L  | A  |
|            |                          |          | 1           | 1       |         | 1. |

Dans ce cas le filtre n'est efficace que le temps de l'ouverture de la fenêtre. A la prochaine ouverture, la fonction de filtre ne sera plus active par défaut.

| alissei | r une en-tête de colonne ici | pour grouper se | lon cette color | nne       |                  |                        |                |     |
|---------|------------------------------|-----------------|-----------------|-----------|------------------|------------------------|----------------|-----|
| N* /    | Code Représenta              |                 | ETIQUE          | Famille 💌 | Libellé Article  |                        | *e Livrée 💌 Da | ite |
| 1(      | 0003                         |                 |                 |           | BOURGOGNE 0,75   | 2 ↓ Tri croissant      | 100 B75        |     |
| 10      | 0003 PAP                     |                 |                 |           | BOURGOGNE 0,75   | a ↓ Tri décroissant    | 100 B75        |     |
| -       | 1051 POG                     | CLA             | нон             | POIR      | POIRE WILLIAM RE | Effacer le tri         | 24 B70         | - 1 |
|         | 1042 BOJ                     | CLA             | MEY             | POIR      | POIRE WILLIAM GR | 국 Grouper sur ce champ | 12 B70         |     |
|         | 1051 POG                     | CLA             | HOH             | POIR      | POIRE WILLIAM RE | Zone de regroupement   | 12 B70         |     |
|         | 19                           | CLA             | MEY             | RARE      | ABRICOT 0,70 L   |                        | - 10 B70       |     |
|         | 19 PAP                       | CLA             | MEY             | RARE      | ABRICOT 0,70 L   | Pied Pied              | 10 B70         |     |
|         | 390                          | CLA             | MEY             | FRAM      | AGUARDIENTES F   | Pieds de groupe        | 12 B70         |     |
| 1(      | 000 000                      |                 |                 | EMBA      | COFFRET 7 MIGNO  | Retirer cette colonne  | 100 UN         | -   |
| 10      | 000 VOO                      |                 |                 | EMBA      | COFFRET 7 MIGNO  |                        | 100 UN         |     |
|         | 849 VOO                      | CLA             | MEY             | POIR      | MIGNONNETTE PO   | En crioix des champs   | 100 B03        | -   |
|         | 258 VOO                      | CLA             | MEY             | FRAM      | MIGNONNETTE FR   | Alignement •           | 100 B03        |     |
|         | 647 V00                      | CLA             | MEY             | MIRA      | MIGNONNETTE MI   | 🗔 Largeur automatique  | 100 B03        |     |
|         | 460 VOO                      | CLA             | MEY             | KIRS      | MIGNONNETTE KIR  |                        | 100 B03        |     |
|         | 1180 VOO                     | CLA             | MEY             | QUET      | MIGNONNETTE QL   |                        | 100 B03        |     |
|         |                              |                 |                 |           |                  |                        | teeleee        |     |
|         |                              |                 |                 |           |                  |                        | 5              |     |

Un clic droit sur le bandeau d'intitulé des colonnes permet de choisir 'Pied' : une bande 'jaune' apparaît alors en bas d'écran (le pied). Dans cette bande jaune, un clic droit permet de demander, sur la colonne ou on est positionné, la SOMME ou le NOMBRE de valeurs (de

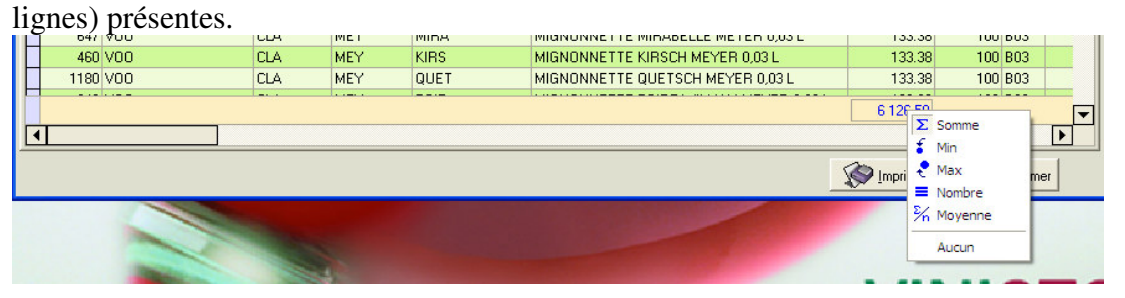

ATTENTION : la moyenne proposée pour une colonne est la moyenne des valeurs de la colonne. Ainsi, on obtiendra une quantité livrée moyenne, ou une valeur moyenne de ligne de commande. Mais cette moyenne sur la colonne prix de vente donne la moyenne des valeurs rencontrées, ce qui n'est pas un prix moyen pondéré par les quantités.

### DES SOUS TOTAUX

Pour obtenir des sous totaux dans cette liste importante de lignes de commandes, il convient de :

- Dire sur quoi on veut ces sous totaux : zone de regroupement
- Dire les colonnes sur lesquelles on veut ces totaux (ou moyennes...)

Zone de regroupement :

Se mettre sur l'intitulé de la colonne choisie (par exemple le Libellé Article) et au choix :

- Clic droit et 'grouper ce champ'
- Sortir par le haut cette colonne au dessus du bandeau

| 1  | Choix d'articles/fournitures |                   |            |            |              |                                                              |                           |                            |             |           |  |  |
|----|------------------------------|-------------------|------------|------------|--------------|--------------------------------------------------------------|---------------------------|----------------------------|-------------|-----------|--|--|
| Se |                              |                   |            |            |              |                                                              |                           |                            |             |           |  |  |
| 1  | N* A ▼                       | Code Représenta 🔻 |            |            | Famille 💌    |                                                              | ₹<br>Tri croissa          | nt Total                   |             | <u>at</u> |  |  |
| E  | 665                          | POG<br>1/00       | CLA        | HOH        | MIRA         | MIRABELLE HOHMANN 45 0,35 L<br>MIGNONNETTE QUETSCH MEYER     | Tri décrois<br>Effacer le | sant<br>tri                |             |           |  |  |
| E  | 1180<br>1180                 | PAP<br>V00        | CLA<br>CLA | MEY<br>MEY | QUET<br>QUET | MIGNONNETTE QUETSCH MEYER<br>MIGNONNETTE QUETSCH MEYER       | 로 Grouper si              | ur ce champ<br>egroupement |             |           |  |  |
|    | 1180<br>1180                 | V00<br>V00        | CLA<br>CLA | MEY<br>MEY | QUET<br>QUET | MIGNONNETTE QUETSCH MEYER<br>MIGNONNETTE QUETSCH MEYER       | Pied                      | roupe                      |             |           |  |  |
|    | 849                          | V00<br>PAP        | CLA<br>CLA | MEY<br>MEY | POIR         | MIGNONNETTE POIRE WILLIAM MI<br>MIGNONNETTE POIRE WILLIAM MI | Retirer ce                | tte colonne                |             |           |  |  |
| E  | 849<br>849                   | V00<br>V00        | CLA<br>CLA | MEY<br>MEY | POIR<br>POIR | MIGNONNETTE POIRE WILLIAM MI<br>MIGNONNETTE POIRE WILLIAM MI | 문의 Choix des              | utomatique                 |             | E         |  |  |
|    | 849<br>849                   | V00<br>V00        | CLA<br>CLA | MEY<br>MEY | POIR<br>POIR | MIGNONNETTE POIRE WILLIAM MI<br>MIGNONNETTE POIRE WILLIAM MI | Largeur au                | utomatique (toute:         | s colonnes) |           |  |  |
| H  | 849                          |                   |            | MET        |              |                                                              | ETEH 0,03 L               | 6 126.59                   | 10 803      | ▼         |  |  |
| ⊡  |                              |                   |            |            |              |                                                              |                           | ~ I                        |             |           |  |  |
|    |                              |                   |            |            |              |                                                              |                           | Mprimer                    | Eermer      |           |  |  |

Ce qui donne :

 Un regroupement sur ce Libellé Article qui apparait avec un pied lui aussi (bande jaune), pied dans lequel on va, par le même mode d'emploi que précédemment, positionner les totaux souhaités :

| 1 | Choix d'articles/fournitures |              |                              |            |            |           |            |         |      |                    |           |            |    |
|---|------------------------------|--------------|------------------------------|------------|------------|-----------|------------|---------|------|--------------------|-----------|------------|----|
| S | élec                         | ction Artic  | eles / Clients   Clients / A | ticles     |            |           |            |         |      |                    |           |            |    |
|   | Libe                         | ellé Articl  | e ⊽ <b>▼</b>                 |            |            |           |            |         |      |                    |           |            |    |
| 1 | Ν.                           | Artic 💌      | Code Représenta 💌            | GRANE      | ETIQUE 💌   | Famille 💌 | Valeur T 💌 | Qte L 💌 | Ur 💌 | Date d'expéditic 💌 | Prix Un 💌 | Prix Acl 💌 | N* |
|   |                              | 849          | PAP                          | CLA        | MEY        | POIR      | 12.96      | 10      | B03  |                    | 1.30      | 0.00       |    |
|   |                              | 849          | V00                          | CLA        | MEY        | POIR      | 13.34      | 10      | B03  |                    | 1.33      | 0.00       |    |
|   |                              | 849          | V00                          | CLA        | MEY        | POIR      | 133.38     | 100     | B03  |                    | 1.33      | 10.42      |    |
|   |                              | 849          | V00                          | CLA        | MEY        | POIR      | 133.38     | 100     | B03  |                    | 1.33      | 0.00       |    |
|   |                              | 849          | V00                          | CLA        | MEY        | POIR      | 11.80      | 10      | B03  |                    | 1.18      | 0.00       |    |
|   |                              | 849          | V00                          | CLA        | MEY        | POIR      | 17.98      | 10      | B03  |                    | 1.80      | 10.42      |    |
|   |                              |              |                              |            |            |           | 336.06     |         |      |                    |           |            |    |
|   | +                            | Libellé Arti | icle : MIGNONNETTE MI        | RABELLE ME | YER 0,03 L |           |            |         |      |                    |           |            |    |
|   |                              |              |                              |            |            |           | 324.26     |         |      |                    |           |            |    |
|   | +                            | Libellé Arti | icle : MIGNONNETTE LIC       | UEUR DE P  | OIRE MEYER | 0,03 L    |            |         |      |                    |           |            |    |
|   |                              |              |                              |            |            |           | 265.99     |         |      |                    |           |            |    |
|   |                              |              |                              |            |            |           |            |         |      |                    |           |            |    |
|   |                              |              |                              |            |            |           | 265.99     |         |      |                    |           |            |    |
|   |                              | Libollá Art  |                              |            | 2 0 021    |           | 200.00     |         |      |                    |           |            | _  |
| - |                              | LIDelle Alt  | CIE : MICININE I LE NI       | 13CH METER | 10,032     |           | 0.100.50   |         |      |                    |           |            |    |
|   |                              |              |                              |            |            |           | 6 126.59   |         |      |                    |           |            |    |
| Ľ |                              |              |                              |            |            |           |            |         |      |                    |           |            |    |
|   | Imprimer Fermer              |              |                              |            |            |           |            |         |      |                    |           |            |    |

Page 17/17

- Chaque ligne de regroupement apparaissant avec un + devant l'intitulé de ce groupe, lequel + peut être cliqué pour 'déplier' le détail correspondant aux totaux.

Il est possible d'imbriquer plusieurs zones de regroupement :

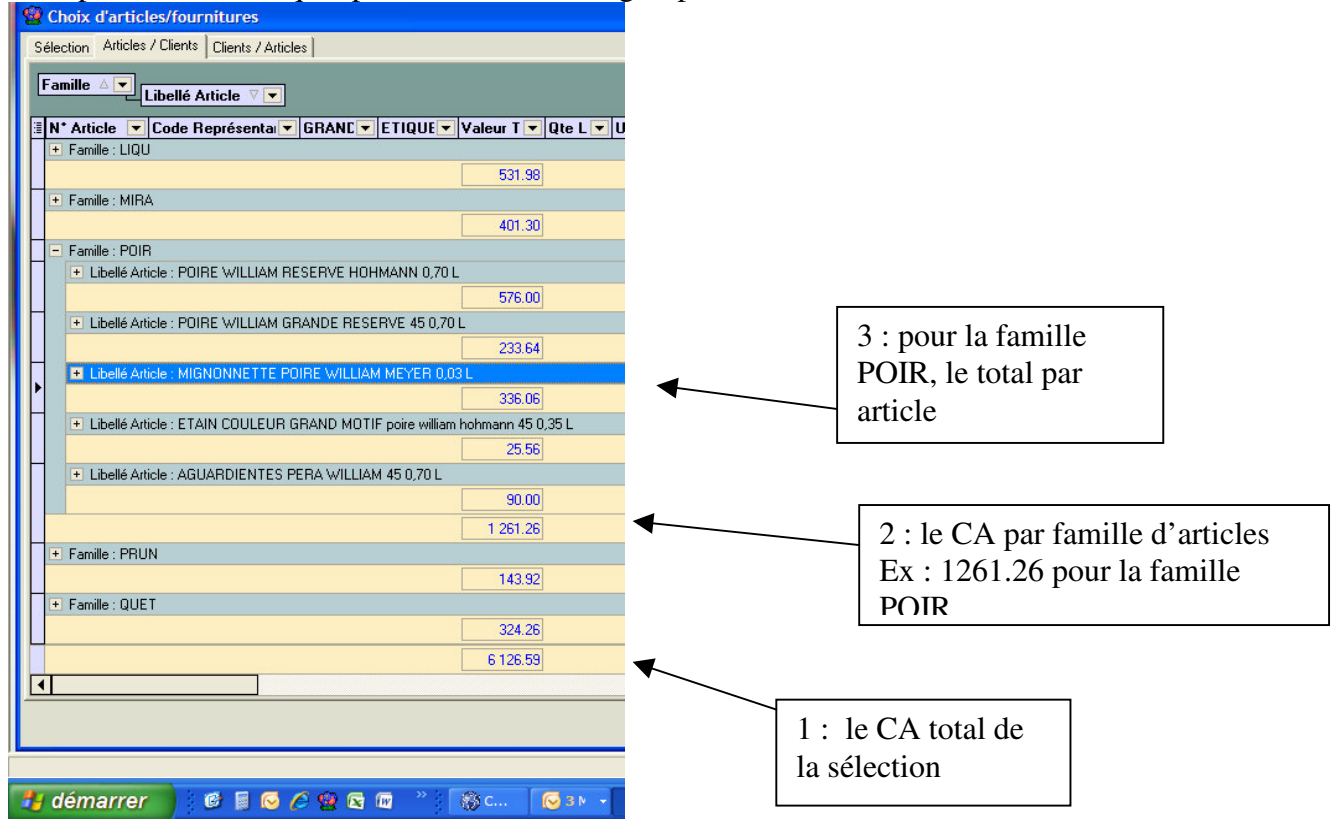

MEMORISER CETTE PRESENTATION ET LES FILTRES

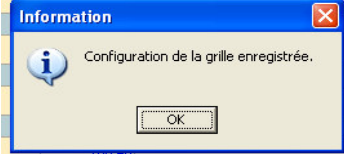

Alt et F12 mémorisent, là aussi, les présentations et filtres positionnés, que l'utilisateur retrouvera toujours par défaut.

## Fenêtres en mode fiche

Les fenêtres en mode fiche s'affichent le plus souvent après avoir cliqué sur une des lignes d'une liste (d'une fenêtre 'tableau'), ou en actionnant le bouton 'Gérer' sur la ligne sélectionnée :

| 👻 Vinifera 50                                                                                                    |                                                                                                    |                                                                                                    |                                                                                                    |
|----------------------------------------------------------------------------------------------------|----------------------------------------------------------------------------------------------------|----------------------------------------------------------------------------------------------------|----------------------------------------------------------------------------------------------------|
| Dossier Edition Logistique Fichier Achats                                                                                                    | Ventes Stocks Comptabilité Statistiques Fenêtre Pa                                                                                                    | aramètres Outils Aide                                                                                                    |                                                                                                    |
|                                                                                                    | \$ \$ \$ \$ \$ \$ \$ \$                                                                                                    |                                                                                                    |                                                                                                    |
| Provide a construction of the construction of the construction of                                                                                                    | iales                                                                                                    | 2                                                                                                    | 3                                                                                                    |
| N°: Date de Créa<br>Type d'Opération<br>Offres C Réservations<br>C Commandes<br>Date de Créa<br>//<br>Date de Créa<br>Date de Créa<br>//<br>Date de Créa<br>Date de Créa<br>Date d | ation :<br>IS / / IS N* Client :<br>Wom : AUCHAN<br>dition prévue :<br>7 IS 30/06/2008 IS Nom 2 :<br>Zone Exp. :<br>Cone Exp. :<br>Co |                                                                                                    |                                                                                                    |
| Facturées Date de Livra                                                                                                    | a C 07001356 F: 07000550 N* Cli: 15                                                                                                    | AUCHAN NANTES                                                                                                    | 62100 CALAIS                                                                                                    |
| C Uui C Non (* Tout 77                                                                                                    | En <u>t</u> ête Lignes <u>P</u> ied de page Logistique Do                                                                                                    | cuments                                                                                                    |                                                                                                    |
| Nv         N° Opératic         Date Création         N° de Client           07001426         19/02/2008         1           07001425         19/02/2008         1           07001425         13/02/2008         1           0700136         12/02/2008         1           07001329         11/02/2008         1           07001329         11/02/2008         1           07001030         12/02/2008         1           070010329         11/02/2008         1           07001030         14/01/2008         1           07001074         14/01/2008         1           0700096         03/01/2008         1           07001074         14/01/2008         1           07001074         12/02/2008         1                                                                                                    | N* N* Article       Code article       N* lot stock       Dépôt         1       10414       VIN1873       5418       PRE         2       12076       BIBOPP       8513       PRE         3       10556       VIN2043       4544       PRE         4       12069       BIBCB       8518       PRE                                                                                                    | Type fiscal         Libellé Article           DA2         JP CHENET MEDIUM SWEET           DA2         BIB ORMARINE PICOUL DE P           DA2         BIB ROSE DE LOIRE SAVEUR           DA2         BIB BOX CHATEAU BARRAIL | ROSE 75CL 0,751                                                                                                    |
| <                                                                                                    | Ajouter Ajouter Ajout                                                                                                    | Copier Coller el Calc     Contraction 3 Millésime Unité vente                                                                                                    | Qté >=         0           Remise (%)         0           Prix HT en €         2.200           Prix HT en €         2.200           Voir grille des prix         ✓           Allotement         ✓           EUROSTOP         ✓ |
| 👪 démarrer 🔰 🚳 📓 🖂 🍊                                                                                                    | 5 😡 🕞 🔟 * 3 🖓 со 🔽 зм. 🗸 😡                                                                                                    | 2 F. 🖌 🗁 C:\ 🥨 JP 🖾 Vini                                                                                                    | . FR 😨 É 🕻 🔽 🔘 📎 角 🕏 18:14                                                                                                    |

## DEPLACEMENT DE FICHE EN FICHE

A partir de la liste des commandes du client 'AUCHAN' (partie gauche en jaune), on a ouvert une des commandes et l'onglet 'Lignes' de cette commande (partie en abs à droite en bleu). Les flèches situées en bas de cette fenêtre permettent de se déplacer dans les commandes suivantes et précédentes sans revenir à la fenêtre contenant la liste des commandes.

## DEPLACEMENT DANS UNE FICHE

En cliquant sur une zone ou en se déplaçant par la touche <Tab>. **VALIDATION, ANNULATION**